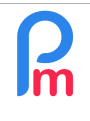

How to put an Employee as a Manager of a team and thus authorise him-her to validate other Employees' holidays with Staff Connect

Prerequisites : Administrator, Staff Connect usage

## **Objective**

The **Staff Connect** mobile application (for **Payroll Mauritius**) allows an Employee, Manager (team leader) to have the rights to validate leave taken by his team members.

## How to do this ?

In order to do so, must simply assign the said person as Manager of the Department(s) concerned:

| Employe   |               |                     |             |                |                |                   |                   |
|-----------|---------------|---------------------|-------------|----------------|----------------|-------------------|-------------------|
| nmon sect | \$ Payments * | Statutory reports * | NPF/NSF/CSG | 😥 Timesheets 🖙 | nthly Salary 💌 | Feb, 2023         | 🧸 New 📼           |
| ings 👻    | Reports 🔹     | Accounting *        | PAYE        | Calculate 🛛 👻  | Close period   | 2 Period settings | Action *          |
|           |               |                     |             |                |                | oyees 🧑 Departme  |                   |
|           |               |                     |             |                |                | rchy 2            | Departments Hiera |
| Descrip   |               |                     | Managers    |                |                | Name              | Department I      |
| Administ  |               |                     |             | t: PRODUCTION  | Departm        | IISTRATIF         |                   |
| Comptat   |               |                     |             |                |                | nptabilité        | Con               |
| P Ref     | Delete        |                     |             | 4              |                | ssources Humaines | Res               |
|           |               |                     |             | Managers       | Detail         | ERCE              | 📄 🕴 🖮 сомм        |
|           | 5             |                     |             | managoro       |                | ideurs            | Ven               |
|           | Add Manage    |                     |             |                |                | TION              | DIREC             |
|           | Head          | st                  | name Pos    | name First     | Las            | UCTION            | PRODU             |
|           |               | oniour              | Ind         | lohn           |                |                   |                   |

In the [Settings][v](1), select « Department »(2) option, clic on the edit icon of the department(3) and on the 'Managers'(4), click on the [Add Manager] button and select him in the list showed, then [Save](6).

WARNING: however, to receive notifications, you should <u>not</u> tick "Head".

Repeat if necessary to include this person as Manager of other departments.

Note that you can perform the same operation using "Groups" as well:

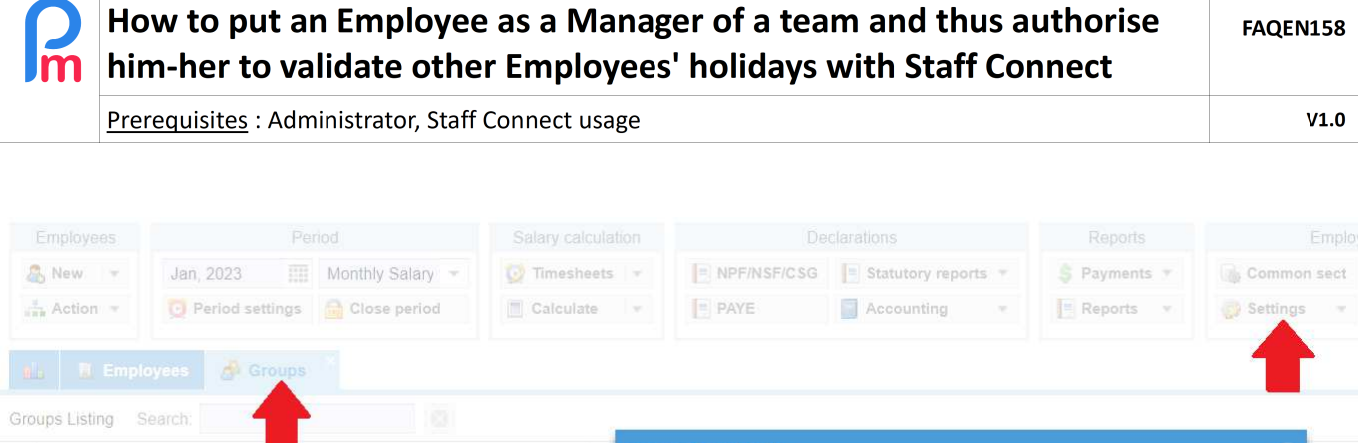

| Stoups Listing Search. |   | Crown Compt                                                                                                    | 1.1114.5     |                   |         | C          |
|------------------------|---|----------------------------------------------------------------------------------------------------|--------------|-------------------|---------|------------|
| Group Name             | D | Group. Compa                                                                                                    | ibilite      |                   |         | 6          |
| COMMERCIAL             | Е |                                                                                                    |              |                   | Oelete  | 📄 Save     |
| Comptabilité           | E | Concession of the local division of the local division of the loca |              |                   | ()      | -          |
| EXPAT                  |   | Details T                                                                                                    | eam Leaders  |                   |         |            |
| INTERESSEMENT          | E |                                                                                                    |              |                   | T bbA 💑 | eam Leader |
| MANAGERS               | M |                                                                                                    | T.           |                   |         |            |
| OUVRIERS               | E | Last nam                                                                                                    | e First name | Post              |         | Head       |
| Overtime @200          |   | DOE                                                                                                    | John         | Ingénieur d'Etude |         |            |
| DADI//NO               | - |                                                                                                    |              |                   |         |            |

In both cases, the person will then receive notifications of leave requests from people in the department(s) and/or group(s) and be able to validate them in their **Staff Connect** user interface.

| ← → C  app.payrollmauritius.com G Google  G Hotmail Connexion  Q YouTu | m/employee-v2/#/home<br>be ♀ Maps 👩 News M Gmail 🔛 BNP 🥑 MCB � Re | scherche MNS CB 💀 NPF / NSF Contribu 💀 MRA - PAYE 🔞 | 년 🏚 🕼 🖈 🖬 🌀<br>MRA PAYE Guide 2 🧃 Courrier - Daniel Di » 📔 Autres |
|------------------------------------------------------------------------|-------------------------------------------------------------------|-----------------------------------------------------|-------------------------------------------------------------------|
|                                                                        |                                                                   |                                                     | Light 🗸 🗘 🎒 🍘 Jane DO                                             |
| $\mathcal{N}_r$ Dashboard                                              |                                                                   | My Salaries 🖪 🖪 🖯                                   | My Leaves 🗎 🗹 📿 🔨                                                 |
| Other Infos                                                            |                                                                   | Latest Salary - Jan 2023 🛛 🗸                        | <b>Local leave</b><br>0/01/2023 - 31/12/2023                      |
| 📩 Timesheet                                                            |                                                                   | Previous Salary - Dec 2022 🔹 🗸                      | 21/22 Available (1 Taken)                                         |
| Wy Calendar       Pavslips                                             | The COST .                                                        | Dec 2022 🗸                                          | 07/01/2023 - 31/12/2023<br>15/15 Available (0 Taken)              |
| Documents                                                              | Jane DOE<br>Directrice                                            | Daily Check-in - Feb 15, 2023 📋 🛱                   | Sick Bank<br>0/01/2023 - 31/12/2023<br>0/0 Available (o Taken)    |
| My Requests                                                            | Department Office<br>Galitos Spain                                |                                                     | Work Overtime                                                     |
| Q Notifications                                                        | <b>I</b> ■ REQUEST                                                | ◆ SET TIME IN                                       | 20/20 Available (0 Taken)                                         |
| A My Team                                                              | You have 1 Requests to Validate 🗘 🖉                               | Calendar 🗎 🖉                                        | My Latest Requests 🛛 🖉                                            |
| (L) Scheduler                                                          | WAGNER Richard<br>D5 HALFLOCAL - THU 9, FEB                       | < FEB 2023 >                                        | Local - Leave Request<br>Mon 13 Feb - Tue 14 Feb                  |